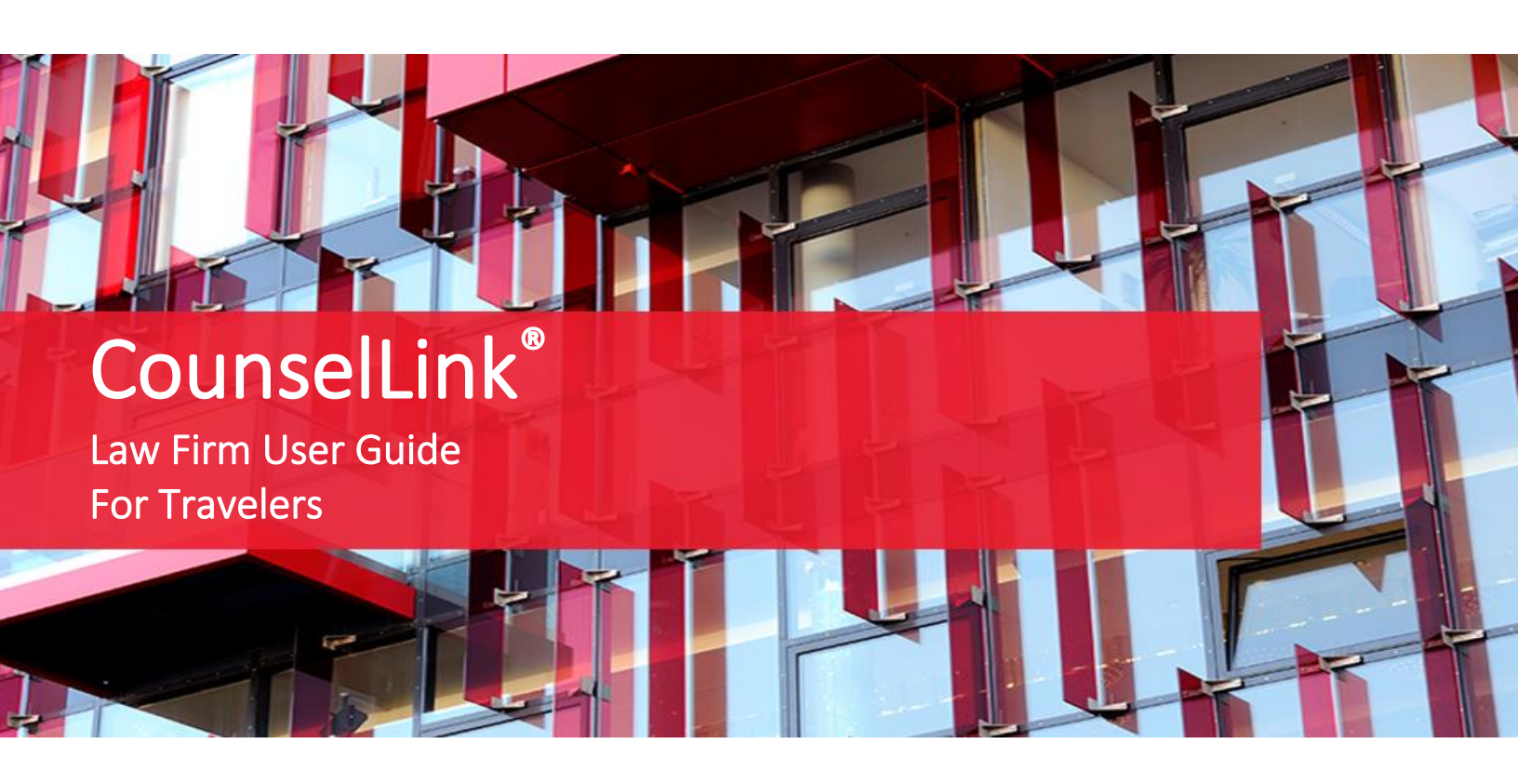

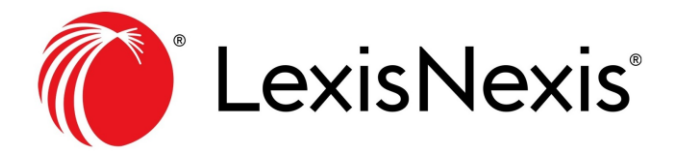

<sup>®</sup>LexisNexis is a registered trademark of LexisNexis, a division of RELX Group Inc.

No part of this work may be reproduced or transmitted in any form or by any means, electronic or mechanical, including photocopying, recording, or by any information storage or retrieval system, without permission. While the information contained herein is believed to be accurate, this work is provided "as is," without warranty of any kind. The information contained in this work does not constitute, and is not intended as, legal advice.

LexisNexis and the Knowledge Burst logo are registered trademarks of LexisNexis used under license. Other products or services may be trademarks or registered trademarks of their respective companies.

Revised 10/6/2021

| Getting Started with CounselLink                     |    |
|------------------------------------------------------|----|
| CounselLink Process: At-a-Glance                     |    |
| CounselLink Registration                             |    |
| Already Registered?                                  | 5  |
| New Registration                                     | 5  |
| Acknowledge Terms & Conditions                       | 7  |
| Two-Factor Authentication Security                   | 7  |
| Enter Taxpayer ID Number                             | 7  |
| Tax Settings Configuration on Law Office Profile     |    |
| Add Timekeepers                                      |    |
| Add an Individual Timekeeper                         | 8  |
| Import Multiple Timekeepers from Template            | 9  |
| Timekeeper Rates                                     |    |
| Client Enters Rates                                  |    |
| Law Firm Enters Rates                                |    |
| Add Discounts to Fee Offer                           |    |
| Billing Guidelines Acknowledgement                   |    |
| Client Action                                        |    |
| Matter Assignments                                   |    |
| Client Configures Automatic Matter Acceptance        |    |
| Accept a Matter Assignment                           |    |
| Creating an Additional Office                        |    |
| Invoice Processing                                   | 15 |
| Preferred Invoice Submission Method                  |    |
| Upload a Structured Data (LEDES) File to CounselLink |    |
| Alternate Invoice Submission Methods                 |    |
| Create Invoice in CounselLink                        |    |
| Email or Mail Invoice                                |    |
| Stages of Invoice Review                             |    |
| Invoice Statuses                                     |    |
| Adjusting Fees and Rates                             |    |
| Search for a Fee Offer                               |    |
| Update a Fee Offer                                   |    |
| View the Status of Fee Offers                        |    |
| Resolve Rejected or Partially Approved Fee Offers    |    |
| Search to Find the Records You Need                  |    |
| Search Methods                                       |    |
| Home Page Links                                      |    |
| Quick Search Bar                                     |    |
| Search Pages                                         |    |
| Working with Search Results                          |    |
| Navigate the Search Page                             |    |
| Keyword Search Tips                                  |    |
| Use the Filter Panel                                 |    |

# Contents

| Configure Search Results                 |  |
|------------------------------------------|--|
| Sort Search Results                      |  |
| Complete Actions from the Search Results |  |
| Print or Export Search Results           |  |
| Save a Search                            |  |
| Support Resources                        |  |
| Training                                 |  |
| Attorney Implementation Support          |  |
| Customer Support                         |  |
| Phone Support                            |  |
| Email Support                            |  |
|                                          |  |

# **Getting Started with CounselLink**

Welcome to CounselLink. This guide contains information to help you register your law firm, configure your office profile and begin submitting invoices to your corporate client. In addition, it contains some tips to help you better understand the invoice review process and work with records in CounselLink.

# **CounselLink Process: At-a-Glance**

Below is the basic CounselLink workflow process between clients and law firms.

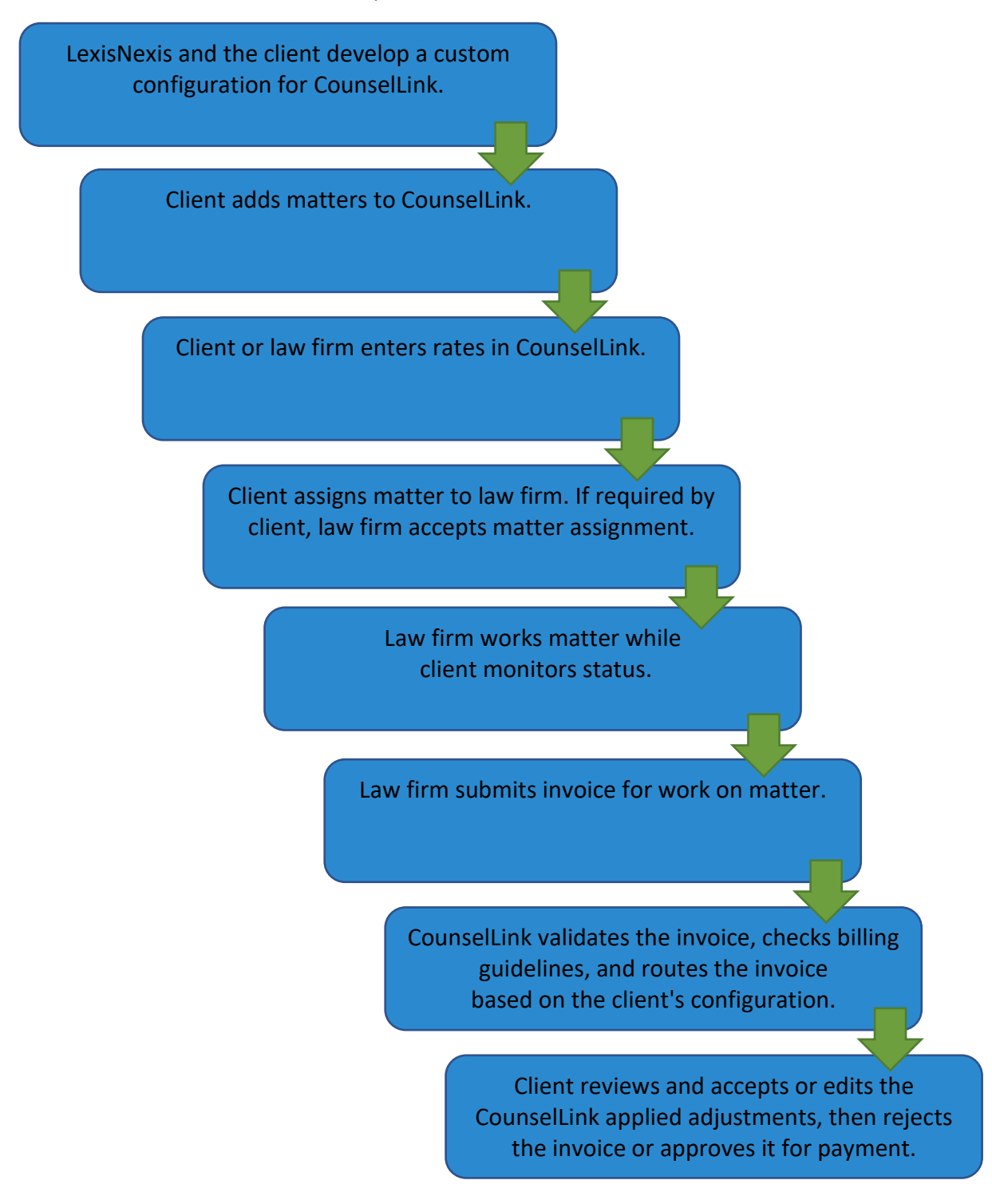

# **CounselLink Registration**

#### Already Registered?

Please note that CounselLink has multiple websites. It is important that for this client you log on to https://www-p2.counsellink.net. Don't forget to bookmark this website for easy future access.

If you already have a CounselLink account, you do not need to complete the registration process again. Follow your client's instructions for having your account connected to theirs or contact the <u>Attorney Implementation team</u> for assistance. Once your account is linked to your client's, you can skip to the **Add Timekeepers** section of this guide.

**Note:** If you have forgotten your username or password, click the applicable **Forgot Username** or **Forgot Password** link and CounselLink will email instructions to assist you.

#### New Registration

Register your law firm with CounselLink as requested by your client. If you need assistance with the registration process, call the Customer Support phone number that is provided at the bottom of each screen.

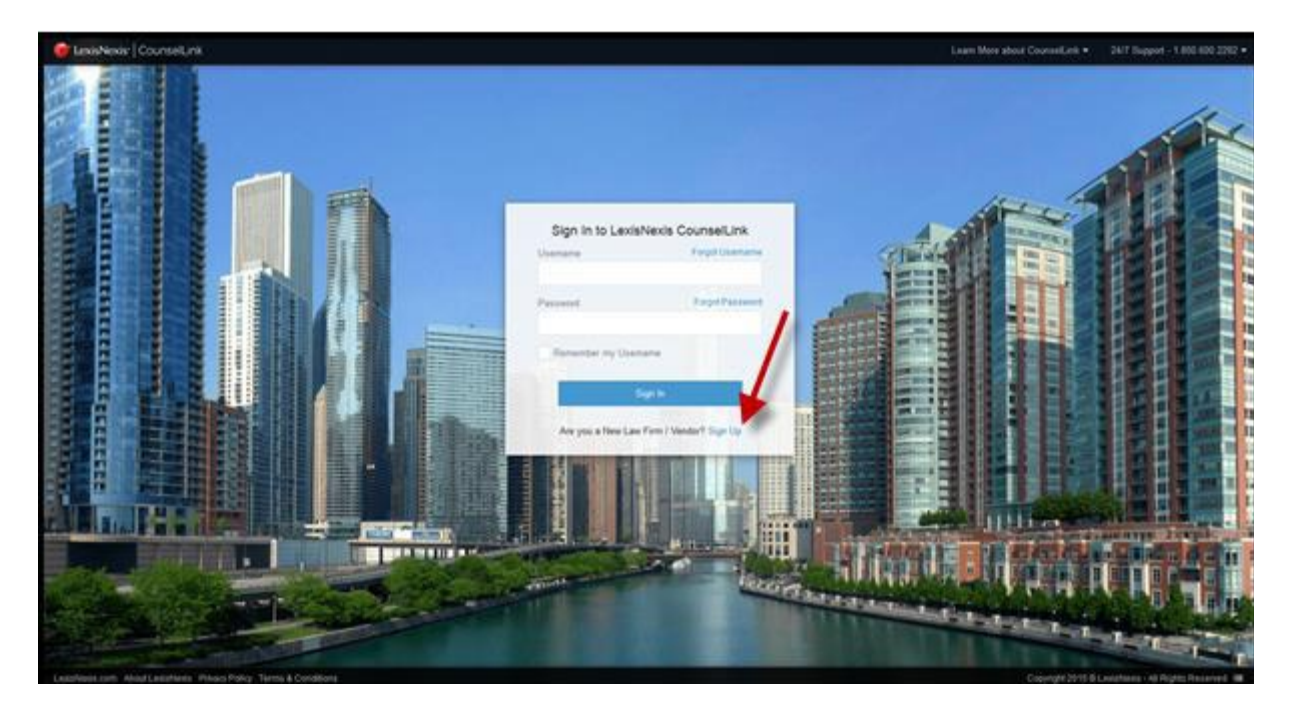

- 1. Go to <u>www-p2.counsellink.net</u> (Travelers uses a separate CounselLink website), and click the Sign Up link.
- 2. Enter your firm's information, including the firm name, firm type, client name, firm address, phone number and payment details. Then click **Next**.
- 3. Type your **First Name**, **Last Name**, **Email Address**, and **Timekeeper Level** to create your administrator profile. With this role, you can add timekeepers, enter rates and perform other administrative tasks later.
- 4. Select the box to Create Username & Password Now. Enter your login credentials or choose to have CounselLink email you a system generated Username and a link to create a password later. Don't forget to make note of the Secret Question you select and the answer you enter, as this must be provided if you need to reset your password later.

- The first time you sign into CounselLink the Terms & Conditions will display. Please review the CounselLink Privacy Policy and Terms and Conditions, then select the I agree to the CounselLink Privacy Policy and Terms and Conditions checkbox
- 6. Click the **Submit** button. The CounselLink Home page displays.

| and the same state of the same state of the                |
|------------------------------------------------------------|
| nk is an easy step-by-step<br>with your firms information. |
| + Required Fields                                          |
| f and your client                                          |
|                                                            |
|                                                            |
|                                                            |
| •                                                          |
|                                                            |
|                                                            |
|                                                            |
| cated?                                                     |
|                                                            |
| -                                                          |
|                                                            |
|                                                            |
| t., Floor, Suite, etc.                                     |
|                                                            |
|                                                            |
| Zip/Postal Code *                                          |
| 92111                                                      |
| Extension (Opmone)                                         |
|                                                            |
|                                                            |
|                                                            |
| Sifferent address                                          |
|                                                            |
| 1                                                          |
| Taxpayer ID (Optional)                                     |
|                                                            |
| Cancel                                                     |
|                                                            |
| d Help?                                                    |
|                                                            |
|                                                            |

Add Law Firm Information page

| Pu constino your Councell i                               | ek erefile eeu veu will be                 |
|-----------------------------------------------------------|--------------------------------------------|
| given administrator privileg<br>configure CounselLink and | pes allowing you to<br>create other users. |
| Create your CounselL                                      | ink Profile                                |
| First Name *                                              | * Required Field:                          |
| Last Name *                                               |                                            |
|                                                           |                                            |
| Email Address *                                           |                                            |
| Timekeeper Level (Optiona                                 |                                            |
|                                                           | ~                                          |
| Create Username & Pa                                      | issword Now                                |
| Submit                                                    | Cancel                                     |
| Need                                                      | Help?                                      |
| United States                                             | 1.800.600.2282                             |
|                                                           |                                            |

Create Admin User Profile page

#### Acknowledge Terms & Conditions

The first time you log on to CounselLink the Terms & Conditions will display. Please review, click **'I Agree'** to the CounselLink Terms & Conditions of use box. You will now be on the CounselLink HOME page.

| a Nathes Inoices Fees Celentar Profiles Info Center                                                                                                    |
|----------------------------------------------------------------------------------------------------|
| Tarma & Conditiona                                                                                                    |
| Terms & Conduons                                                                                                    |
| The Constaint Terms and Conditions Printy is required to be accessed and/or used. If you have quastions or need funder defination, contract customer support.<br>Leadlesias, in <i>Conditions</i> Theory is and the Constaint on and antiperiod of the constaint state print of the Constaint is a part of the Leadlesias Printop Prints on State and the Constaint state prints on Constance support.<br>Leadlesias, a United States in Print Constance in Apparent Constance support and the Leadlesias Printop Prints on State and the Constance support.<br>Leadlesias and the Constance support of the Constaint is a part of the Leadlesia Printop Print and State and the Constance support.<br>Leadlesias and the Constance support of the Constance support of the Leadlesia Prints on State and the Constance support.<br>Leadlesias and the Constance support of the Constance support of the Constance support.<br>Leadlesias and the Constance support of the Constance support of the Constance support of the Constance support.<br>Leadlesias and the Constance support of the Constance support of the Constance support of the Constance support of the Constance support.<br>Leadlesias and the Constance support of the Constance support of the Cons                                                                                            |
| Repertation set Research:<br>Note apprent to provide and excurse Homatories appropried by the registration from for the Benices, You also appeer to provide apprent for the Apprent to provide apprent for the Apprent to apprent to provide apprent for the Apprent to apprent to provide apprent for the Apprent to apprent for the Apprent to apprent to appren                                                                                                    |
| No. Returns of the set of the set                                                                                                    |
| Searchy of the Transmission<br>The analysis of the Transmission<br>The analysis of the Transmission<br>The Analysis of the Transmission<br>The Analysi |
| Perblobelies Perblobelies Perbl                                                                                                    |
| Ally adapted by the type in submittance as a test operative system including accounts or detablases maintened by notific a solicity brokdees. You appead to any be attending to account and at leas, where at equivales any adapted as a solicity brokdee. You appead to any brokdee the system at a solicity and attending to account and at leas, where at equivales any adapted as a solicity brokdee. You appead to any brokdee the system attending to account and at leas, where at a splations expanding to any advect attending to account any brokdee. The system attending to account and at leas, where at a splation explation explation explands are attending to account and at leas, where at a splation explation are appead to any advect attending to account any brokdee. The system attending to account any advect attending to account and at leas, where attending to account any advect attending to account and at leas, where attending to account any advect attending to account any advect attending to account any advect attending to account any advect attending to account any advect attending to account any advect attending to account any advect attending to account and attending to account and advect attending to account and advect attending to account any advect attending to account any advect attending to account any advect attending to account any advect attending to account any advect attending to account any advect attending to account any advect attending to account attending to account a                                                                                                    |
| Sourced of a final final heads and parts Tolerands, Lance as of Peninted East                                                                                                    |
| The Lesislanis and Counselini logs of product name, regardess of whether they appear with asplaintenss or with a trademak symbol, and all products demonstration of Lesislanis, in a milliant comparing, or is laterated to produce or this Site should be constructed as graving any letters or rights use any tademak stapping or this Site without the express without particular states and to be a statemak state and to be a statemak state and to be a statemak state and to be a statemak state and to be a statemak state and to be a statemak state and to be a statemak statemak statem                                                                                                    |
| Subject to pur spennent of lary fees, if applicable, Lesibles kends years you initiate, mencebe, mencebe, mencebe, mencebe, mencebe, mencebe in you and the proprietary moleces in the spennent source of a long right made mente by the state state by the sense state for you company or lar firms internal business purposes. No may download, view, use copy, print, dambuts or third parties and the proprietary moleces included in such meeting is non expension of a long right made mente by the sense state proprietary moleces included in such meeting is non expension of a long right made mente by the sense state state proprietary moleces included in such meeting is non expension of a long right made metal and the proprietary moleces included in such meeting is non expension of a long right made metal included in such meeting is non expension of a long right made metal included in such meeting is non expension of a long right made metal included in such meeting is non expension of a long right made metal included in such meeting is non expension of a long right made metal included in such meeting is non expension of a long right made metal included in such meeting is non expension of a long right made metal included in such meeting is non expension of a long right made metal included in such meeting is non expension of a long right made metal included in such meeting is non expension of a long right made metal included in such meeting is non expension of a long right made metal included in such meeting is non expension of a long right made metal included in such meeting is non expension of a long right made metal included in such meeting is non expension of a long right made metal included in such meeting is non expension of a long right meeting is non expension of a long right meeting is non expension of a long right meeting is non expension of a long right meeting is non expension of a long right meeting is non expension of a long right meeting is non expension of a long right meeting is non expension of a long right me                                                                                                    |
| Privacy<br>To carried web and the Shiney Policy by accessing is at the link near the kenon of the leading page.                                                                                                    |
| International Data<br>All data submitted into the Sories is processed in the United States. Lankifeetic is a data processor, not a data controller as defined by EU data protection laws or regimes. Data must be entered by the exponsible care into the Sories. If any personal data is transferred to Lankifeetic, the law if more budness transferring the data must notify the infoldade to whom the data persistence.                                                                                                    |
|                                                                                                    |
| In jurisdictions where an exclusion of implied warmines is no permitted; the foregoing documents will not apply.                                                                                                    |
|                                                                                                    |
| Labes<br>Fine link this Dip, finishing we find any wey that suggess the Latellevis endorse you website, or hat departing Latellevis or services. This services that are interest to this Dip, finishing we provide link to the web alter and only ensures. Latellevis is not services, and finds on your website, or that departing websites and services that are interest to this Dire is in your<br>contribut.                                                                                                    |
| Nucleication, Non-Tradue Offering and Education terms                                                                                                    |
| denseming target calculates Calculates Calcu                                                                                                    |
| © Copyright 1900-2015. Lexistlexis Inc. + All Rights Reserved.<br>No part of this Web site may be reproduced, distributed or stored in any form or by any means without the written permission of LexiaNexis Inc.                                                                                                    |
|                                                                                                    |
| Ligns [Ligns]                                                                                                    |

Terms & Conditions page

#### **Two-Factor Authentication Security**

CounselLink utilizes multi-factor authentication to help safeguard against attackers gaining access by enforcing a secondary means of authentication from a verifiable device. With Two-Factor authentication enabled, you'll enter your normal CounselLink password when logging in. Once you enter your password, CounselLink will send a verification code to your preferred method (email or mobile). Once you enter your verification code you will be logged into CounselLink.

#### **Enter Taxpayer ID Number**

Travelers **requires** you enter your Taxpayer ID number in CounselLink. This field is located at the bottom of your **Law Firm Profile** screen. If you are already registered, you may access the TID field:

• Clicking the link under Law Firm

- Click the first Edit button
- Enter the number and click **Save**

| Taxpayer ID: |              |
|--------------|--------------|
|              | Taxpayer ID: |

## **Tax Settings Configuration on Law Office Profile**

If your firm's services are subject to **VAT/GST Taxes**, or you tax Clients for services, you <u>must</u> configure settings in CounselLink. To configure, click the Office profile link, click the first 'Edit' button, and change Tax settings to 'Yes' as applicable, and then click 'Save'.

| Law Office Settings | /                                  |            |
|---------------------|------------------------------------|------------|
|                     | Tax Clients for Services:          | ● Yes ○ No |
|                     | Services Subject to VAT/GST Taxes: | ● Yes ○ No |
|                     | Accept New Assignments:            | ● Yes ○ No |

#### **Add Timekeepers**

The term Timekeeper or User refers to anyone who does billable work for a client. Official titles for people who are considered CounselLink timekeepers may include but are not limited to attorneys, paralegals, legal assistants, consultants, etc. Timekeepers must be added to CounselLink before charges can be added for them on any invoice.

If you find a duplicate office has been created with 3 initials at the end of the name:

- Do NOT delete this duplicate office
  - You will receive specific instructions regarding this office
  - Do NOT use the office with initials for Travelers
    - The original office is assigned to Travelers
- Add Travelers timekeepers to the original office without initials.

#### Add an Individual Timekeeper

1. In the Profiles section of the Home page under the Offices label, click your law firm office link.

|                                                                                | о | ADJUETED & APPROVED BY CLEDIT (SP                                                         | TO 20 DAY                | For Others<br>PEDEVIS CLEOIT APPROVAL                                                                                                    | 1 E                                             |                               |
|--------------------------------------------------------------------------------|---|-------------------------------------------------------------------------------------------|--------------------------|----------------------------------------------------------------------------------------------------|-------------------------------------------------|-------------------------------|
| fatters                                                                        |   |                                                                                           | Q.Search ~               | Billing                                                                                                    |                                                 | Q learch                      |
| My Matters                                                                     |   | Pending Resolution                                                                        |                          | Invoices                                                                                                    | Accruais                                        |                               |
|                                                                                |   | Awaiting Acceptance                                                                       |                          | Action Required for Collaborative Review                                                                                                    | Submitted                                       |                               |
| 0                                                                              |   | Budget Action Required                                                                    | •                        | Inactive / Incomplete                                                                                                    | Requested                                       |                               |
|                                                                                |   |                                                                                           |                          | On Hold                                                                                                    | 0                                               |                               |
|                                                                                |   |                                                                                           |                          | Scheduled                                                                                                    | 0                                               |                               |
| ees & Discounts                                                                |   |                                                                                           | Q.Seath V                | Rejected by Billing Guidelines Review                                                                                                    | 0                                               |                               |
| eview Required                                                                 |   | Volume Discounts                                                                          |                          | Rejected by Client                                                                                                    | 0                                               |                               |
| Pending Client Approval                                                        |   |                                                                                           |                          | Adjusted & Approved by Client (up to 30 Days)                                                                                                    | 0                                               |                               |
| Partially Approved Offers                                                      |   | 0                                                                                         |                          | A local bacing                                                                                                    |                                                 | O Prove Processing            |
| Rejected Offers (up to 30 Days)                                                |   |                                                                                           |                          |                                                                                                    |                                                 | CL I she had a set            |
|                                                                                |   | Action Required                                                                           |                          | Messages                                                                                                    |                                                 | Phylane All                   |
|                                                                                |   |                                                                                           |                          |                                                                                                    |                                                 |                               |
| Create Volume Discourt                                                         |   | 💠 Offer / Update Fees                                                                     |                          | Aver Law Firm OnDemand Training for Cox<br>Law Firm Training located at LexisNexis Unive                                                         | unselLink<br>mityt                              |                               |
| Create Volume Discourt<br>viendar Events                                       |   | Offer / Update Fee     New Opsering Den                                                   | n Qileant A              | Lew Firm Ordernand Training for Co.<br>Lew Firm Training Socated at LexisNexis Unive                                                             | unselLink<br>mityl                              | A Ver Al Office & Reach       |
| Create Volume Discours<br>alendar Events<br>egal Requests                      |   | Offer / Update Feed<br>// View Upserving Even                                             | n Qúnach A               | Lev Firm OnDemand Training for Co<br>Law Firm Training located at Lexishteens Unive<br>Profiles                                                  | unsellink<br>mityf                              | We view All Offices Of Search |
| Create Volume Decourt alendar Events spal Requests spents                      |   | die Offer / Update Feet<br>PLVes Upsaming Des                                             | n Qjaant A               | Law Fern Ordenand Training for Co<br>Law Fern Training located at Lexistienis Univer<br>Profiles<br>Law Fern                                     | unselLink<br>mityd<br>Individual                | Witten All Offices Of Search  |
| Orease Volume Discourd alender Events egal Requests poperts Oraft              |   | Offer / Updates Face Pi Vers Upsening Even Tasks Assigned to Me                           | n Qilment A<br>Qilment V | Lee Firm Octomand Training for Ga<br>Lee Firm Training located at Leastheast Univer-<br>Puellies<br>Lee Firm<br>Boot Test                        | urseklink<br>mityt<br>Individual<br>Bruni, Kath | A Ves Al Offices Q Barch      |
| Orante Walance Discourse alandar Events egal Requests egarst Couch In Properts | 0 | Offer / Updates Yawa     A View Upsening Ease     Tecks     Assigned to Me     Unassigned | n Qibech A<br>Qibech V   | Ear Fire Schemark Raining for Co-<br>tain Fire Training located at Leathers Univer-<br>Posities<br>Lear Fire<br>Boog Start<br>Billing Guidelines | ursekink<br>mityt<br>Individual<br>Bruni, Keith | Al Ven Al Offices Of Search + |

2. Scroll down to the **Office Staff** section of the profile and click **Add User**.

| Office Staf | f A      |                    |                    |
|-------------|----------|--------------------|--------------------|
| Edit Roles  | Add User | Import Timekeepers | Export Timekeepers |

3. On the Add New Individual page, complete all the required fields, as denoted by the red asterisk (\*).

Please note the following:

- If the biller is an attorney, change **Practicing Attorney** to YES. Otherwise leave the default setting of NO.
- Change Activate Login to YES only if this person needs to log into CounselLink. Most timekeepers do not need access. If the default remains NO, an email address is not required.
- Some clients require that you complete the **Veteran, Race**, **Gender, LGBT** and **Disability** fields. Please refer to your registration request email to determine if your client requires these fields.

| Edit User Profile: None, None |                        |                        |                                      |
|-------------------------------|------------------------|------------------------|--------------------------------------|
| Cancel                        |                        |                        | * Indicate                           |
| User Information              |                        |                        |                                      |
| Prefix                        | Select a Prefix 😒      | Practicing Attorney: * | Oves @too                            |
| First Name: *                 | hone                   |                        |                                      |
| Middle Initial:               |                        | Email: *               | []                                   |
| Last Nome: *                  | hone                   | Accel                  | v                                    |
| Suffici                       | []                     | Genderi                |                                      |
| Title: *                      | Administrative Contact | LGBT                   | Please Select One ~                  |
| Veteran:                      | Please Select One 🖂 🔫  | Disabled:              | Please Select One                    |
| Year of Service:              |                        | Date of Birth:         | (mm/dd/yyyy)                         |
|                               |                        | ISLN:                  | (link to Martindale-Hubbell Profile) |

• The **Primary Timekeeper ID** must match the identifier used on your invoices for this biller. The ID can be numbers, letters or a combination of both.

| Timekeeper Information | Timekeeper Level: * Associate | - |
|------------------------|-------------------------------|---|
|                        | Primary Timekeeper ID: * NN   | - |

- 4. Click Save
- 5. If the timekeeper is a practicing attorney, a Roles screen displays. Do not change the default settings click Save
- 6. Repeat these steps to add all timekeepers who will bill the client

## Import Multiple Timekeepers from Template

If you have many timekeepers to enter, you can use a template to import them as a group.

| Office Staff ♠ |          | K                  |                    |
|----------------|----------|--------------------|--------------------|
| Edit Roles     | Add User | Import Timekeepers | Export Timekeepers |

- 1. From the law office profile, scroll down to the Office Staff section and click Import Timekeepers.
- 2. If no timekeepers have been entered previously, click **Blank Template**. If some timekeepers have been entered already, click **Existing Timekeepers**. The Microsoft Excel template downloads to your computer.

| Download Template File:      | Blank Template           |
|------------------------------|--------------------------|
| Export Existing Timekeepers: | Existing Timekeepers     |
| Select file to import: *     | Browse No file selected. |

- 3. Open the file and enter the timekeeper information. See the **Example and Details** worksheet tab for formatting examples. Then save the file.
- 4. In CounselLink, return to Timekeeper Data Import page and click the **Browse** button.
- 5. Locate and select the Excel file from where it is saved on your computer.
- 6. Click Import.
- 7. View the Data Import Summary section and choose how to proceed.
  - a. Click the **View Status Report** for more details if import errors occurred. Fix the errors on the template and attempt the import again.
  - b. If no errors occurred, click **Continue** to complete the import.
- 8. Click **Done**.

#### **Timekeeper Rates**

Travelers users numerous fee structures to assign matters in CounselLink. Most are configured as 'Client Controlled', meaning they will enter rates on behalf of the firm. However, some are configured as 'Law Firm Controlled', meaning you must enter rates. These fee structures will display an 'Add Fee Offer' button only if you may enter rates.

#### **Client Enters Rates**

Travelers will enter rates. No action is required by you. If your client has had a fee structure configured so they enter rates, no 'Add Fee Offer' button will display to you. The client will enter rates and no action will be required by you in this section. You have completed the registration requirements for your client. Once your client completes this step, matters can be assigned to your CounselLink account and invoicing can begin.

#### Law Firm Enters Rates

If your client has requested that you enter rates for your timekeepers, LexisNexis must assign your law firm to your client in CounselLink before you can complete this step. To expedite this process, you may contact Attorney Implementation at <a href="https://www.attorneyimplementation@lexisnexis.com">attorneyimplementation@lexisnexis.com</a>.

Once LexisNexis has completed the assignment, log into CounselLink to enter the timekeeper rates:

1. Confirm that your client's name displays in the upper left corner of your CounselLink Home page. If not, select **Travelers** from the drop-down list.

| Travelers (552213) | * | Matters | Invoices | Fees | Profiles | Info Center |
|--------------------|---|---------|----------|------|----------|-------------|
|--------------------|---|---------|----------|------|----------|-------------|

2. Click the Fees tab. In the top right corner, confirm the Fee Structures view is selected.

| View: | Fee Structures | Fee Offers |
|-------|----------------|------------|
|       | $\sim$         |            |

- 3. If you have multiple offices registered, select a **Law Firm Office Name** in the filters panel. Fee structures for the selected office will display. If you do not find the fee structure you need, contact <u>Attorney Implementation</u>.
- 4. Click the Fee Structure ID link. The Fee Structure Overview page displays.

| • | Fee Structure<br>Id ≑ | Fee Structure Name 🍦               |
|---|-----------------------|------------------------------------|
|   | 5238                  | Detailed Hourly Fee<br>Arrangement |

5. Select the Fee Offers tab

| Fee Structure: 5238 ACTIVE In Use By: T&D Inc.                                                                                                    | ^                                                                                                    |
|----------------------------------------------------------------------------------------------------|----------------------------------------------------------------------------------------------------|
| Fee Structure Information<br>Fee Structure ID<br>5238<br>Fee Structure Name<br>Detailed Hourly Fee Arrangement<br>Fee Offers Controlled By<br>Law Firm | Fee Structure Currency<br>US Dollar<br>Group Type<br>Private<br>Area of Law<br>General<br>Matter Type<br>General |
|                                                                                                    |                                                                                                    |
| Stage Structure                                                                                                    | Fee Offers                                                                                                    |
| Current and Future Offers (0)  + Add Fee Offer  Group By: None                                                                                         | <b>T</b> Filter Offers by Type                                                                                   |
| Fee Offer ID Effective Date                                                                                                    | ▼ Status ▼                                                                                                    |

- 6. Click the Add Fee Offer button. The Create Fee Offer screen displays.
- 7. Effective Date: Leave the default date set to the current date.
- 8. Fee Offer Currency: Select if different from the default value.
- 9. Offered Counties: Leave the default state and counties of N/A N/A.
- 10. Stage Structure: Enter rates in each of the three Offered Amount boxes for Partner Rate, Associate Rate, and Paralegal Rate.
- 11. **Timekeepers:** Enter the timekeeper's hourly rate in the Rate box for each individual timekeeper that will be billing for this client's matters. Note: If a listed timekeeper will not bill this client, leave their box blank. **Do not enter \$0.**

| Create Fee                                                           | e Offer                   |                           |             |                                                                                                    |                                          |         |          |              |                    |        |
|----------------------------------------------------------------------|---------------------------|---------------------------|-------------|----------------------------------------------------------------------------------------------------|------------------------------------------|---------|----------|--------------|--------------------|--------|
| In Use By T8                                                         | &D Inc.                   |                           |             |                                                                                                    |                                          |         |          |              |                    | ^      |
| Fee Offer<br>Effective Date<br>Fee Offer Current<br>Reason for Fee 0 | NCY US Dollar             | ×                         |             | Fee Structure Nam<br>528 - Detailed Ho<br>Fee Structure Curr<br>US Dollar<br>Group Type<br>Private<br>Area of Law<br>General | FE<br>ne<br>ourly Fee Arrangeme<br>rency | nt      |          |              |                    |        |
| Stage Struc                                                          | ture                      |                           |             |                                                                                                    |                                          |         |          |              |                    | ^      |
| Line #                                                               | Stage                     |                           |             | Fee Type                                                                                                    |                                          |         |          |              | Offered Amount     |        |
| 1                                                                    | Detailed Hourly Rates     |                           |             | Detail Billing                                                                                                    |                                          |         |          |              | Enter values below | $\sim$ |
| Rate Structure                                                       | -                         |                           | Max Allowed |                                                                                                    |                                          | Offerer | d Amount |              |                    |        |
| Partner Rate                                                         |                           |                           |             |                                                                                                    |                                          |         | -        |              |                    |        |
| Associate Ra                                                         | ate                       |                           |             |                                                                                                    |                                          |         |          |              |                    |        |
| Paralegal Rat                                                        | ste                       |                           |             |                                                                                                    |                                          |         |          |              |                    |        |
|                                                                      |                           |                           |             |                                                                                                    |                                          |         |          |              |                    | ~      |
| -                                                                    |                           |                           |             |                                                                                                    |                                          |         |          |              |                    |        |
| Timekeeper                                                           | rs                        |                           |             |                                                                                                    |                                          |         |          |              |                    | ~      |
| 🛓 Download                                                           | Timekeeper Rates Template | ▲ Upload Timekeeper Rates |             |                                                                                                    |                                          |         |          |              |                    |        |
| Group By: Tir                                                        | mekeeper Level -          |                           |             |                                                                                                    |                                          |         |          |              |                    |        |
| Timekeepe                                                            | er                        |                           |             | Ŧ                                                                                                    | Initials                                 | T Rate  |          | Reason for P | Rate Change        |        |
| 4 Timekeep                                                           | per Level: Associate      |                           |             |                                                                                                    |                                          |         |          |              |                    | ^      |
| User, Adm                                                            | in                        |                           |             |                                                                                                    | ADM                                      |         |          |              |                    | Ī      |
| <ul> <li>Timekeep</li> </ul>                                         | per Level: Partner        |                           |             |                                                                                                    |                                          |         |          |              |                    |        |
| Partner, La                                                          | arisa                     |                           |             |                                                                                                    | PLP                                      |         |          |              |                    | ~      |
| 2 items                                                              |                           |                           |             |                                                                                                    |                                          |         | Sh       | ow 200 🖕     | « с 1 э            | 30     |

12. Click **Save**, then **OK**. The fee offer will show a 'Pending Approval' status. CounselLink notifies your client that your rates are ready for their review.

**Note:** If your client requires that their Billing Guidelines be acknowledged online, a notification displays at the top of the screen. <u>See instructions below</u> for how to **Acknowledge Billing Guidelines**.

13. Repeat the Add Fee Offer process for each Fee Structure / Law Firm Office that your client has requested.

#### **Add Discounts to Fee Offer**

After a fee offer has been added, you can enter discount terms.

Select the Fees tab. The Fee Search page displays

1. In the upper-right corner, select the Fee Offer option

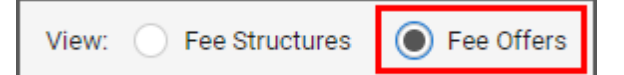

2. Click the Fee Offer ID link. The Fee Offer Overview page displays

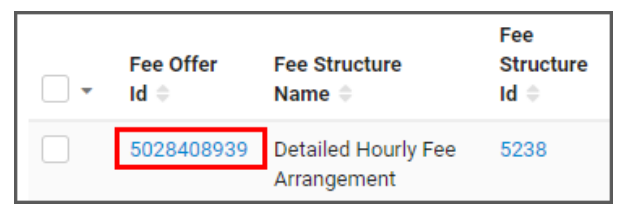

- 3. CounselLink provides different types of discount formats. In the **Discounts** section click **Create Discount**, select the applicable discount links.
  - **Prompt Approval Discount**: On the Edit Prompt Approval Discount screen, enter the discount terms and settings, then click **Save**

• **Discount Terms**: On the Edit Discount Terms screen, enter the discount terms as a percentage of Fees, Expenses or both, then click **Save** 

|                                                                                                    |    | ±                                                                                                    |
|----------------------------------------------------------------------------------------------------|----|----------------------------------------------------------------------------------------------------|
| Create Prompt Pay Discount                                                                                                    | or | Create Discount Terms                                                                                                    |
| "Prompt Pay Discounts" encourage quick payments and can<br>save your company money if you have an agreement with the<br>Firm and can make quick payments. |    | Requires special Rule configuration. Ensures invoice level<br>discounts do not exceed any defined "Discount Terms".<br>Contact Customer Service for additional information. |

# **Billing Guidelines Acknowledgement**

Travelers require you review and acknowledge their Travelers Retention and Billing Policy on-line. To access the guidelines:

- 1. Select to the Info Center tab
- 2. Click the Billing Guidelines link

| Travelers (552213) | 裔 | Matters  | Invoices                 | Fees      | Profiles        | Info Center         |                     |                      |            |               |            |         |             |             |
|--------------------|---|----------|--------------------------|-----------|-----------------|---------------------|---------------------|----------------------|------------|---------------|------------|---------|-------------|-------------|
| 1                  |   | Info     | Center                   |           |                 | ٩                   | <u>د</u>            |                      |            |               |            |         |             |             |
|                    |   | Bil      | ling Gui                 | deline    | s               |                     |                     |                      |            |               |            |         |             |             |
|                    |   | Do       | cument Name              | е         |                 |                     |                     |                      | Acceptance | Last Publishe | Due Date   | Status  | Accepted On | Accepted By |
|                    |   | Tr<br>3. | ravelers Legal<br>1.2018 | Retentior | n and Billing ( | Guidelines - US Don | nestic 6.1.2019 - C | anada and Europe 🛛 🛶 | Required   | 06/01/2019    | 02/07/2020 | Pending |             | Accept      |

- 3. The billing guidelines can be printed by clicking the Print link in the upper right corner of the page
- 4. The Billing Guidelines Agreement Confirmation displays
  - a. Select the check box in the Acknowledge box
  - b. Click Accept

| Acknowledgement                                                                                                    |                                         |
|----------------------------------------------------------------------------------------------------|-----------------------------------------|
| ✓ I hereby acknowledge my understanding of, and agreement to, these outside counsel & vendor Billing authority to enter into this agreement on behalf of the law firm or legal vendor set forth below. | Guidelines, and certify that I have the |
|                                                                                                    |                                         |
|                                                                                                    | Accept Decline                          |

## **Client Action**

The next two steps MUST be completed by your client before you can begin invoicing. They are:

- 1. Enter rates and complete internal set-ups
- 2. Assign matters to your CounselLink account

# **Matter Assignments**

Once rates have been entered and approved, your client will assign matters to you. The matter must be accepted before invoices can be submitted. Some clients configure CounselLink to automatically complete the matter acceptance step, while others require the law firm to manually accept the assignment. An email notification with instructions is sent to the law firm each time new matters are assigned. Follow the instructions in the email.

#### **Client Configures Automatic Matter Acceptance**

If your client configured CounselLink to automatically complete the matter acceptance step on behalf of law firms, no action is required in this section. Once you receive notification that a matter has been assigned, you can access it from the CounselLink Home page.

#### Accept a Matter Assignment

If your client configured CounselLink to require law firm acceptance of the matter assignment, complete the following steps:

- 1. Select the Awaiting Acceptance link in the Matters section of the Home page.
- 2. On the Matter Search page, select the check box adjacent to the matter.
- 3. Click the More Actions button and select Accept Assignment.

# **Creating an Additional Office**

If an additional office needs to be created, perform the following:

- 1. Click the **Profiles** tab from the **Home** Page.
- 2. Click the "Add Office" button.

|                                          |   | Offices                   |              | Timekeepers     |
|------------------------------------------|---|---------------------------|--------------|-----------------|
| Law Office Name                          | ^ | 1-9 of 9 Law Firm Offices |              |                 |
| Bruni - AIS, Fresno<br>Bruni - AIS, Lake | 1 | + Add Office              | Group Tupo 📥 | Contract Tuno   |
| Tahoe                                    |   |                           | Group Type 🤤 | Contract Type = |
| Gatos                                    |   | Bruni - AIS, Fresno       | Private      | N/A             |
| Bruni - AIS,<br>Orangevale               | 1 | Bruni - AIS, Sacramento   | Private      | N/A             |
| Bruni - AIS, Palm                        | 1 | Bruni - AIS, Palm Springs | Private      | N/A             |
| Bruni - AIS,                             | 1 | Bruni AIS, Raleigh        | Private      | N/A             |
| Bruni AIS, New York                      | 1 | Bruni AIS, New York       | Private      | N/A             |

3. Enter in the new office information. Check the "**Remit To**" box if the remit to address is the same. If it is different, leave the box unchecked and fill in the correct remit to address.

| Create Law Office     |               |      |              |                   |                  |                |               |
|-----------------------|---------------|------|--------------|-------------------|------------------|----------------|---------------|
| Save Cancel           |               |      |              |                   |                  | * Indicates Re | quired Fields |
| Address Information   |               |      |              |                   |                  |                |               |
| Taxpayer ID:          |               |      |              |                   |                  |                |               |
| Law Office Name: *    |               |      | ]            | Remit To:         | Same as Law Offi | ce Address     |               |
| Office Address: *     |               |      | Ren          | nit To Address: * |                  |                | ]             |
|                       |               |      | ]            |                   |                  |                | ]             |
|                       |               |      | ]            |                   |                  |                | ]             |
| City: *               |               |      | ]            | City: *           |                  |                |               |
| Country: *            | UNITED STATES |      | $\checkmark$ | Country: *        | UNITED STATES    |                | ~             |
| State/Province: *     | Alabama       | ~    | S            | tate/Province: *  | Alabama          | ~              |               |
| Zip/Postal Code:      |               |      | ] Zij        | p/Postal Code:    |                  |                |               |
| Phone: *              |               | Ext: |              | Phone: *          |                  | Ext:           |               |
| Fax:                  |               |      |              | Fax:              |                  |                |               |
| Preferred Currency: * | US Dollar     | ~    |              |                   |                  |                |               |

#### 4. Click Save

Once you have created the new office(s), you can then add any timekeepers that bill your client to their respective offices and submit their rates.\*

\*Once you have added a new office profile, it will need to be associated with your client. Please email <u>attorneyimplementation@lexisnexis.com</u> to have this step completed.

# **Invoice Processing**

Your client uses CounselLink to receive and process all legal invoices. All invoices must be submitted through CounselLink. Invoices received for matters that have not been assigned through CounselLink will be rejected.

**Note:** Detailed instructions for submitting invoices, troubleshooting rejected invoices, and many other topics are available from the **Help (?)** link located in the upper right corner of every screen.

## **Preferred Invoice Submission Method**

To secure prompt and accurate payments to your firm, upload invoices using the structured data (LEDES) format. This is the preferred invoice submission method. CounselLink also accepts invoices submitted by mail, email, and those created directly in CounselLink.

#### Upload a Structured Data (LEDES) File to CounselLink

- 1. Log into <a href="https://www-p2.counsellink.net">https://www-p2.counsellink.net</a>
- 2. Export the invoice from your time and billing software to the LEDES (ASCII) structured data format. **Examples** LEDES 1998B, 1998BI, 2000 and XML 2.1
- 3. From the Billing section of the CounselLink Home page, click the **+ Import Invoice** button.
- 4. You can upload one or more invoice files at once.
  - a. In the Invoice Files section, click the **Choose File** button to the right of the File 1 label.
  - b. Browse to locate the saved LEDES invoice file and select it.
  - c. Click Open.
  - d. Repeat the file selection process for each additional invoice. If you need to attach more than 5 files, click the **Add Another File** button.
  - e. Complete any other necessary information on the Import Invoice page.
  - f. Once you have specified all your invoices, click Next.

| Import Invoice                                                                                                    |                                   |
|----------------------------------------------------------------------------------------------------|-----------------------------------|
| Trext Cancel                                                                                                    |                                   |
| Click "Browse" to select a file. You can import invoice files up to a tota<br>CounselLink accepts: LEDES 1998B, 1998BI, 2000, XML 2.1 and Exam | l of 10MB.<br>en SDF.             |
| Invoice Files                                                                                                    |                                   |
| File 1: *                                                                                                    | Choose File No file chosen        |
| File 2:                                                                                                    | Choose File No file chosen Remove |
| File 3:                                                                                                    | Choose File No file chosen Remove |
| File 4:                                                                                                    | Choose File No file chosen Remove |
| File 5:                                                                                                    | Choose File No file chosen Remove |
|                                                                                                    | Add Another File                  |
|                                                                                                    |                                   |
| LEDES 98B Options                                                                                                    |                                   |
| File contains a non-USD invoice:                                                                                                    |                                   |
| Add tax to an invoice:                                                                                                    |                                   |
| Cancel                                                                                                    |                                   |

- 5. If data errors are found, the Import Invoice Status screen appears.
  - a. To see all errors, click View Status Report. Read the error messages. For more information, click the message number link. Click Close to return.
  - b. To remove an invoice from the upload process due to errors, click the check box near the invoice number and click **Delete**.
  - c. To continue with the upload process, click **Continue.**
- 6. Confirm or change the Invoice Currency. CounselLink will provide the Exchange Rate.
- 7. Confirm or change the Fee Tax and Expense Tax.
- 8. Click **Continue** when all data appears correct.
- 9. If your client requires additional information on invoices, click the check box near the invoice number, and then click **Add Additional Information**. Fill out the fields on the page. For questions on this data, please contact the client.
- 10. To provide a document with the invoices such as a receipt, click the check box near the invoice number, and click **Document Attach**.
  - a. Click **Browse** to locate your document.
  - b. Type a **Document Name**.
  - c. If you need to attach more documents, click the **Attach Another Document** button.
  - d. Click Submit.
- 11. At the Final Review page, click **Send** to make the invoice available to the client. The Import Invoice Confirmation information displays. Review the confirmation page.
- 12. Click **Done** to finish the invoice upload process.

**Note:** After upload, CounselLink checks the invoice against the client's billing guidelines. The individual who uploads the invoice will receive a status email regarding the guideline review. This email indicates the number of invoices sent to the client or held. It will also indicate if any billing guideline errors were found or if the client requires additional information. If guideline errors were identified, your invoice will be rejected. You can access the invoice from the **Rejected by Billing Guidelines Review** link on the Home page. Fix the errors and submit the invoice again.

#### **Alternate Invoice Submission Methods**

If you are not able to upload a structured data (LEDES) file, use one of these alternate methods to submit your invoices to CounselLink.

#### Create Invoice in CounselLink

You can add an invoice directly to CounselLink if you are not able to create and submit an invoice using any of the other methods.

- 1. Log into <a href="https://www-p2.counsellink.net">https://www-p2.counsellink.net</a>
- 2. Locate the matter and view the Matter Overview page.
- 3. Select the Invoices tab.

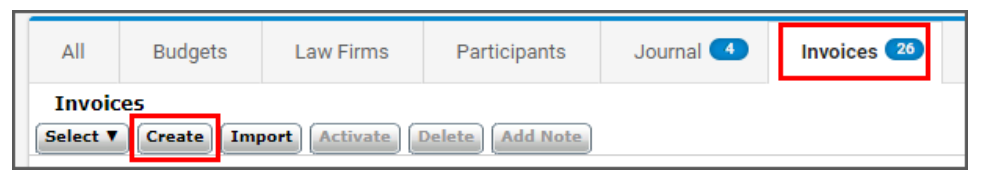

- 4. Click **Create**. The Create Invoice page displays.
- 5. Complete the form. Required fields are indicated by an asterisk.

| Create Invoice                       |                          |          |                   |                 |                   |
|--------------------------------------|--------------------------|----------|-------------------|-----------------|-------------------|
| Save Cancel                          |                          |          |                   | * Indicate:     | s Required Fields |
| Invoice Information                  |                          |          |                   |                 |                   |
| Corporate Customer<br>Matter ID:     | M71489255                |          | Invoice Currency: | US Dollar       | ¥                 |
| Law Firm Matter ID:                  | 4427654                  |          |                   |                 |                   |
| Law Firm Invoice ID: *               | 63654780                 |          |                   |                 |                   |
| Invoice Date: *                      | 09/27/2017<br>(mm/dd/yyy | )<br>y)  |                   |                 |                   |
| Final Invoice:                       | •                        |          |                   |                 |                   |
| Invoice Description:                 |                          |          |                   |                 |                   |
| Additional Information               |                          |          |                   |                 |                   |
| Discount/Premium Infor<br>Add Delete | mation                   |          |                   |                 |                   |
| Description                          | Туре                     | Apply To | Percentage        | Amount<br>(USD) | Total<br>(USD)    |
| Save Cancel                          |                          |          |                   |                 |                   |

6. Click **Save**. The Invoice Overview page opens and displays a message to add charges to the invoice.

| voice / Invoice Overview                                                    |                                |                                      |                       |                      |                                           |
|-----------------------------------------------------------------------------|--------------------------------|--------------------------------------|-----------------------|----------------------|-------------------------------------------|
|                                                                             | In ord                         | ler to forward this Invoice you must | Activate it.          |                      |                                           |
| There are no charges in this invoice. Please add fees and/or expenses.      |                                |                                      |                       |                      |                                           |
| nvoice: 63654780 (LFI: 63654780                                             | )) 🖋 Edit                      |                                      |                       |                      | Billing Guidelines 🛛 ٨                    |
|                                                                             |                                |                                      |                       |                      | ۵ 🖨 📥 🗎                                   |
| nvoice Details                                                              | Invoice Status                 | Matter                               |                       | Amount Summar        | /                                         |
| Villow & Associates, Raleigh<br>iees 5238 - Detailed Hourly Fee Arrangement | Incomplete<br>Reviewer         | Able vs. State<br>M71489255          | a of NC<br>4427654)   | Approved to Date     | \$0.00 USD                                |
| ubmit Date 09/27/2017                                                       | Prompt Pay                     | Matter Conta                         | ct Robert Brown       | Billed Amount        | \$0.00 USD                                |
| ly N/A                                                                      | Expires in<br>Final Invoice No | Invoice Conta                        | act Robert Brown      | Adjustments          | \$0.00 USD                                |
| nvoice Type Non-VAT                                                         | 110                            | Budget Perio                         | d 01/01/2017 - 12/31/ | Discounts/Premiums   | \$0.00 USD                                |
| nvoice Currency US Dollar                                                   |                                | \$0                                  | \$375,000.00          | Taxes                | \$0.00 USD                                |
|                                                                             |                                |                                      |                       | Net to pay           | \$0.00 USD                                |
| Discount/Premium Information                                                |                                |                                      |                       |                      | ~                                         |
|                                                                             |                                |                                      |                       |                      |                                           |
| All Summary                                                                 | Charges                        | Documents                            | Payments              | Notes                | History                                   |
| harges                                                                      |                                |                                      |                       | Show 25 🕶            | $1 \rightarrow 0.0 \text{ of } 0 = e^{8}$ |
| Add Fee Add Expense More -                                                  |                                |                                      | Group: None           | - Filter:            | None -                                    |
| # A Date Timekeeper                                                         | Code Descriptio                | on                                   | Units Ra              | ate (USD) Amount (US | D) 🔨                                      |
|                                                                             |                                | No observes found                    |                       |                      | A.                                        |

- 7. Click the **Charges** tab and select one of the options:
  - a. Add Fee to add charges for the services provided by the timekeepers.
  - b. Add Expense to add charges for the expenses incurred by the timekeepers.
- 8. Enter the charge level details, including the Charge Date, Timekeeper Initials, Task Code, Activity Code, Charge Description, Units, Rate, Adjustments, Tax, and Net Amount.
- 9. Click Save. The Invoice Overview page displays a message that the invoice must be activated.
- 10. Click Activate.
- 11. Click **OK**. The invoice begins processing.

#### Email or Mail Invoice

#### Travelers invoices can NOT be submitted via email or mail.

If your firm needs help to prepare to submit invoices through the CounselLink application, our Customer Support department is available 24 hours a day, 7 days a week to assist you

## **Stages of Invoice Review**

CounselLink uses a combination of automated reviews and client reviews to identify and flag issues on invoices.

- 1. *Validation Review* All submitted invoices are immediately checked for math and date format errors. If any are detected, error messages display. Resolve the math or date errors and submit the invoice again.
- 2. **Billing Guideline Review** Charge lines are compared to your client's billing rules. Any violations are noted and either a flag or an adjustment is applied to the charge. Review your client's billing guidelines to prevent flags and adjustments on future invoices.
- 3. *Client Review* The client reviews all the charge lines, including adjustments and flags added during the Billing Guideline review, and makes charge-level and invoice-level decisions. Once complete, the invoice is approved or rejected by the client. If approved, invoice payments are made.

**Note:** Some clients allow law firms to review and appeal adjustments on invoices. Other clients reject invoices with charge errors and require submission of a new, corrected invoice. Review your client's policies to resolve rejected invoices appropriately.

#### **Invoice Statuses**

The Billing panel of the Home page shows the number of invoices in the following statuses:

- Action Required for Collaborative Review Invoices that were adjusted by the client while using the collaborative review feature. Action is required by the law firm before these invoices can be finalized.
- Inactive / Incomplete Invoices that have been started by the law firm, but have not been sent to the client.
- **On Hold** Invoices ready to be sent to client, but the invoice cannot be sent because of a pending matter status. Resolve the matter status issue, then submit the invoice.
- **Scheduled** Some clients require that invoices be sent only during certain time periods. Invoices created prior to a pre-set billing day will be held in this status.
- **Rejected by Billing Guidelines Review** Invoices sent to the clients and automatically rejected by the corporate client's billing guidelines. Review the billing guidelines before submitting another invoice.
- **Rejected by Client** Invoices rejected by the client after passing the billing guidelines review. View the invoice or charge-level notes to determine why the invoice was rejected.
- **Adjusted and Approved by Client** Invoices approved by the client within the last sixty (60) days after adjustments were made. Review the invoice for details about adjustments made.

| I | Billing                                     |    |           | Q Search 🗸 |  |
|---|---------------------------------------------|----|-----------|------------|--|
|   | nvoices                                     |    | Accruals  |            |  |
|   | Action Required for Collaborative<br>Review | 0  | Submitted | 0          |  |
|   | Inactive / Incomplete                       | 10 | Requested | 1          |  |
|   | On Hold                                     | 0  |           |            |  |
|   | Scheduled                                   | 0  |           |            |  |
|   | Rejected by Billing Guidelines Review       | 9  |           |            |  |
|   | Rejected by Client                          | 1  |           |            |  |
|   | Adjusted and Approved by Client             | 1  |           |            |  |
|   | H Import Invoice                            |    |           |            |  |

# **Adjusting Fees and Rates**

Law firms can change an approved fee offer to modify their rates and discounts for law firm-controlled fee offers, such as at the beginning of the year. When the law firm creates a new offer, the rates in the original offer will remain in effect until the new offer has been approved by the client.

# Search for a Fee Offer

Locate the fee offers made when work was initially assigned from CounselLink.

- 1. Click the Fees tab.
- 2. On the Fee Search page, confirm **Fee Offer** is selected as the **View** option in the top-right corner. If not, click that option.
- 3. Select filters to reduce the number of fee offers shown in the results list until you identify the fee offer to update.

# **Update a Fee Offer**

Submit revised fees and rates for an offer as needed.

- 1. At the top of the **CounselLink Home Page**, click the **Fees** tab to display the **Fees Search** Page. The Fees Search screen displays.
- 2. At the top of the screen (right-hand corner) for the category, select Fee Offers to view the perspective list.
- 3. Under the **Fee Offer Id** column, click on the identifier of the Fee Offer to be viewed. The Fee Offer Overview page displays
- 4. At the top right-hand corner of the screen, click the **Copy Fee Offer** (plus sign) button. The Copy Fee Offer screen displays
- 5. Complete all fields as applicable (i.e., change / update the **Effective Date, Currency**, and / or enter a reason for the Fee Offer.
- 6. If the **Stage Structure, Timekeepers** / other sections are collapsed, click the **Expand** button to expand the section.
- 7. In the **Stage Structure** section, enter / update values as applicable.
- 8. Optional Step: In the Timekeepers section, click Download Timekeeper Rates Template if applicable.
- 9. Click **Open / Save** to complete the **Timekeeper Rates Template** download.
- 10. Optional Step: In the Timekeepers section, click Upload Timekeeper Rates if applicable.
- 11. Choose a file to upload, and proceed.
- 12. Complete all other aspects of the Timekeepers section as applicable, and then click Save.
- 13. An Approval Confirmation screen displays.
- 14. Click **Yes** to confirm and continue. The Fee Offer Overview screen displays the Fee Offer to include the update reason for the Fee Offer.

# View the Status of Fee Offers

The Fees & Discounts panel of the Home page shows the number of fee offers in the following statuses:

- **Pending Client Approval** The client has been notified of these offers via email, but still needs to review then accept or decline them.
- **Partially Approved Offers** Indicates that some fees and rates on these offers were accepted while others were rejected. Invoicing for the approved portion can begin, but the rejected portion of the offers are pending resolution.
- **Rejected Offers (up to 30 days)** The client has reviewed and rejected these offers in the last 30 days. View the offers to see the reasons they were rejected by the client.

# **Resolve Rejected or Partially Approved Fee Offers**

If the client rejects or partially approves a fee offer, the law firm is notified of the reason by email.

- 1. In the Fees & Discounts panel of the Home page, click the link for the fee offer status.
- 2. If more than one offer is pending, click the **Fee Offer ID** link in the search results. If only one offer is pending for that status, the Fee Offer ID page opens immediately.
- 3. Review the message at the top of the page, then modify the offer as needed.
- 4. Click **Save** to complete the update.
- 5. Click **OK**. A notification is sent to the client requesting review and approval.

# Search to Find the Records You Need

# **Search Methods**

CounselLink provides various search methods to help you locate the records you need.

- 1. Home page links
- 2. Quick Search bar
- 3. Search pages

#### Home Page Links

The CounselLink home page contains links to preconfigured searches. You can access these links by clicking the colored info-tiles at the top of the page or the labeled links grouped in panels by type.

1. Confirm the correct client is selected from the drop-down list in the top left corner.

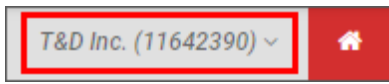

- 2. Click any labeled search link. The search results page displays.
- 3. Select a record in the results list to continue.

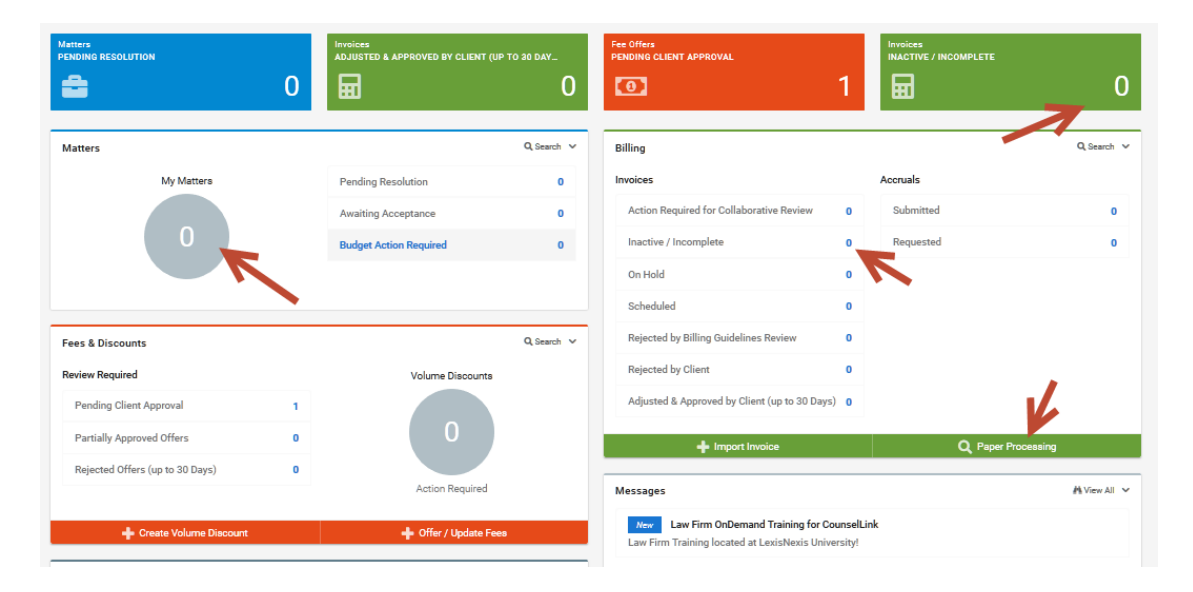

#### **Quick Search Bar**

Use the Quick Search bar at the top of the CounselLink page to perform a search across all standard and custom fields.

- 1. Confirm the correct client is selected from the drop-down list in the top left corner.
- 2. Choose to search on Matters, Invoices or Documents.
- 3. Enter a keyword in the **Quick Search** area.
- 4. Click the Search icon.

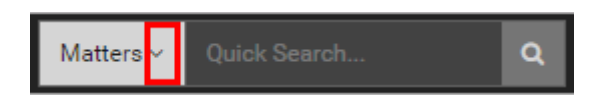

#### Search Pages

Search for records by type.

- 1. Confirm the correct client is selected from the drop-down list in the top left corner.
- 2. Click a labeled tab.

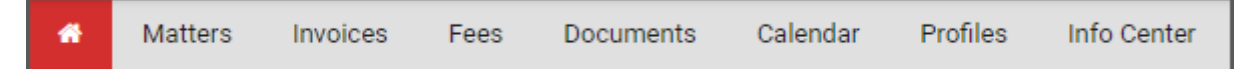

- 3. All relevant results automatically display.
- 4. Use the filters to narrow the search results to specific records.

#### **Working with Search Results**

#### Navigate the Search Page

Get familiar with the panels and options on the search page.

- 1. Keyword Search
- 2. Active Search Filters & Reset button
- 3. Search Tips
- 4. Save Search button
- 5. Filter Panel
- 6. Search Results List navigation buttons
- 7. Mass Action Buttons
- Print/Export Options
   Search Result Configuration
- 10. Search Results List
- Q Search Save Search Search Matters.. 1 Search Tips Matter Status: Active × DReset to Default 2 • Filter Your Results 🖏 2 Show 25 - 6 First Previous Next Last Search Within Columns 9 Close 7 Assign Law Firm Remove Law Firm More Actions -8 🔒 📥 CounselLink Tracking # -Matter Number Matter Title Matter Contact \* Matter Type Search Within Results Q M72671651 Hatchett Claim 01255154 Gomez, Lena Litigation My Matters Yes 10 M72666836 Smith vs Rogers Brown, Robert S Litigation 🔵 No 28 10 M72593071 Brown vs Rogers Brown, Robert S Litigation Matter Contact Gomez, Lena 18 M72447687 Brown, Robert S Techland Merger Litigation Brown, Robert S 11 M72447369 Green vs. Rogers Brown, Robert S Litigation Bland, Robert B 4

#### **Keyword Search Tips**

When using the Keyword Search bar to narrow your search results, multiple terms you enter are "AND'ed" together by default, meaning all terms must be found in a record for it to display in your results. The **Search Tips** button displays a list of parameters that you can use to refine your keyword search in other ways:

- Wildcard: Type in a word or partial word and enter \* at the end for results that have terms that begin the same.
- Exact Match: Use double quotes around two or more keywords to return an exact match.
- *Exclude:* Use NOT (caps required) to exclude a term.
- *Match Any:* Use OR (caps required) to find one term.
- Sub Strings: Find part of an entire term by entering that portion directly in the search box.

#### Use the Filter Panel

When you access any search page, the default filters applied are listed below the Search bar. Use the **Filter Your Results** panel to refine the search results. Filters are available for most standard and custom fields.

| Invoice Search  |                    |
|-----------------|--------------------|
| Search Invoices | 4                  |
|                 | C Reset to Default |

- 1. Select filters by placing a check mark next to any filter attribute. The search results automatically refresh.
- 2. For date filters, select a date range option. Or select a date comparison calculator from the drop-down list then enter the date.
- 3. Use the **Search Within** option to narrow search results by a keyword found in a specific field.
  - a. Click the arrow to select a field to search within.
  - b. Enter a keyword.
  - c. Click the Search icon.
- 4. Clear any filter shown below the Search bar by clicking the **X** beside it. Or click the **Reset to Default** button.
- 5. Click the **Configure Filters** icon to select which filters display in the panel.
- 6. Click the arrow to the right of any filter to collapse the section if desired.
- 7. Click the icon to hide the Filter Your Results panel when not in use.

#### **Configure Search Results**

You can customize which columns display in the Search Results list and in what order. Customize the view to show the details you need.

- 1. Click the **Columns** icon.
- 2. Click the check boxes to select the fields to display. Remove check boxes beside the fields you do not want to show. Scroll down to view additional options.
- 3. Click Save. The selected columns display to the right on the list.
- 4. Left-click a column header and drag it into the desired order. Repeat as needed to rearrange the column order.

#### Sort Search Results

Sort search results by any visible column.

- 1. Click any column header to sort ascending.
- 2. Click a second time to change to a descending sort order.
- 3. To sort by more than one column, hold down the **Shift** key while clicking multiple column headers.

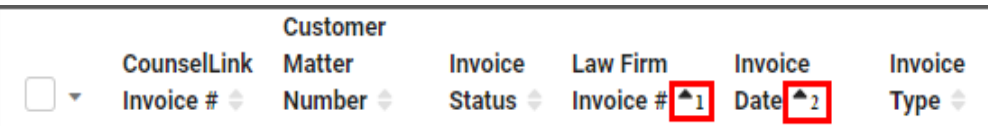

| Filter Y                                                                                                | Your Results         | \$ 5                  |  |  |
|----------------------------------------------------------------------------------------------------|----------------------|-----------------------|--|--|
| Search W                                                                                                | ithin <mark>3</mark> | ^                     |  |  |
| Law Firm                                                                                                | Invoice #            | -                     |  |  |
| Search Wit                                                                                              | thin Results         | ٩                     |  |  |
| Workflow                                                                                                | Owner                | <u>~</u> 6            |  |  |
| Workflow                                                                                                | ~                    |                       |  |  |
| Workflow                                                                                                | ^                    |                       |  |  |
| Clear All<br>Approv                                                                                     | ed<br>ed Task        | 76<br>4               |  |  |
| Invoice Da                                                                                              | ate                  | ^                     |  |  |
| Within 1 Day<br>Within 3 Days<br>Within 7 Days<br>Within 15 Days<br>Within 30 Days<br>Over 30 Days<br>2 |                      | 0<br>0<br>0<br>0<br>4 |  |  |
| Equals ~                                                                                                | mm/dd/yyyy           | ₩                     |  |  |

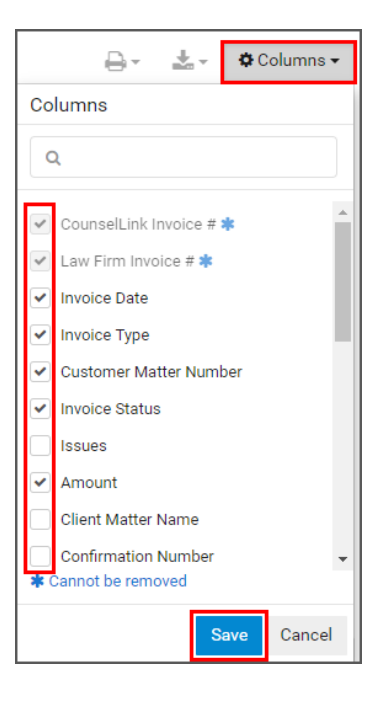

Many actions can be completed directly from the search results list. You can modify multiple records at once using available actions.

- 1. Select one or more items from the search results list with a check mark.
- 2. Perform an action on selected items.
  - a. Click an action button.
  - b. Select an option from the More Actions drop-down list.

# Print or Export Search Results

Print ad hoc reports or export data for sharing and analysis.

- 1. Select one or more items from the search results list with a check mark.
- 2. Click the **Print** icon to print the selected items.
- 3. Click the **Export** icon to create a spreadsheet of the selected items.

# ₽ ₹

Save Search

#### Save a Search

You can save a configured search to reuse it again.

- 1. Configure a search using the filter options.
- 2. Click the **Save Search** button.
- 3. Enter a name for your search.
- 4. Click Save.
- 5. Saved Searches are available from the dropdown list at the top of the Search page or from the **Saved Searches** panel on the Home page.
- 6. Click any saved search name to run it again.
- 7. Manage your saved searches by clicking **View All** on the Home page.

| Saved Searches            | i View All 🗸            |  |
|---------------------------|-------------------------|--|
| Matters                   | Invoices                |  |
| litigation active matters | Recently Approved (30d) |  |
|                           | recent payments         |  |
|                           | recently approved (30d) |  |

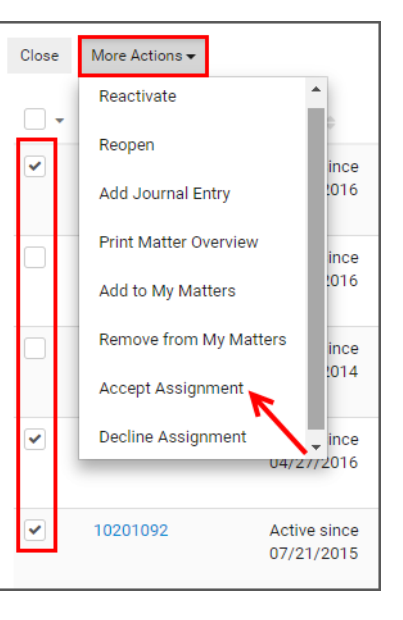

# **Support Resources**

Training and support resources are available to assist you with CounselLink when needed.

# Training

LexisNexis provides free <u>OnDemand video training</u> that is available 24X7. The self-navigational module covers a range of topics including:

- Configuration
- Rate submission
- Matter management
- Successful invoicing

We also provide a virtual, instructor-led course: <u>Working Efficiently in CounselLink</u>. The 1 hour workshop is free to all participants. Topics include:

- Search features and shortcuts
- Updating fees and rates
- Understanding invoice review and statuses
- Microsoft Outlook integration
- General troubleshooting

# **Attorney Implementation Support**

Direct any questions regarding the initial law firm registration process to the Attorney Implementation specialists.

Attorney Implementation support is available Monday- Friday, 9:00 am to 7:00 pm, Eastern Time (US)

Email support request to: attorneyimplementation@lexisnexis.com

## **Customer Support**

8

= "

CounselLink has a Customer Support team that is available to both corporate clients and law firms. Trained phone representatives are available to answer your questions concerning logins and passwords, fee offers and rates, matters, invoices, and more.

You can leave a phone message or send an email to the support team at any time. Calls are returned throughout the day.

#### **Phone Support**

24x7 Free Customer Support

United States: 1-800-600-2282

International: +1 919.378.2713

## Email Support

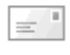

= "

General Support: ask@lexisnexis.com

Test Invoices: InvoiceTest@lexisnexis.com

If an invoice has been returned due to an error and you need further explanation, you can send the invoice file to the above email address as an attachment. The support team can test your invoice and help you understand the error notifications.

# WELCOME TO COUNSELLINK!